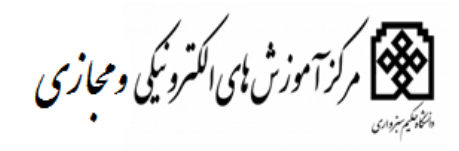

راهنمای کارشناسان آموزش دانشگاه

در سامانه مرکز آموزش های الکترونیکی و مجازی

فروردين ماه ١٣٩٩

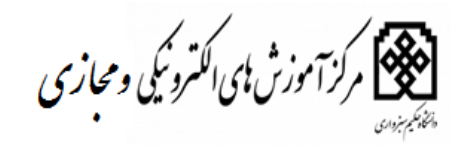

ورود به سامانه آموزش های الکترونیکی

ورود به سامانه آموزش های الکترونیکی به روش ذیل امکان پذیر می باشد . – تایپ آدرس سامانه elearning.hsu.ac.ir و وارد شدن به سامانه با وارد کردن نام کاربری ورمز عبور – ورود به صفحه اول سایت دانشگاه www.hsu.ac.ir و کلیلک بر روی آموزش های

الكترونيكي

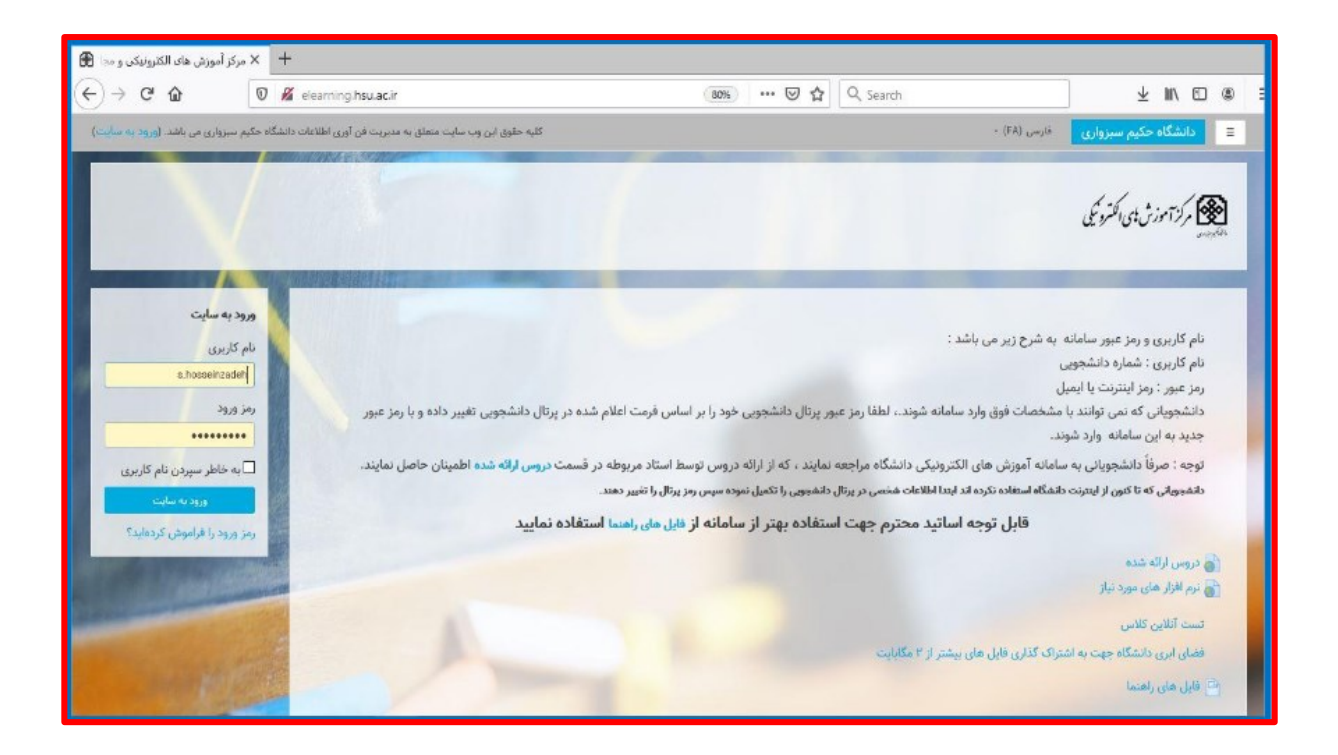

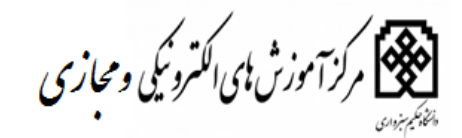

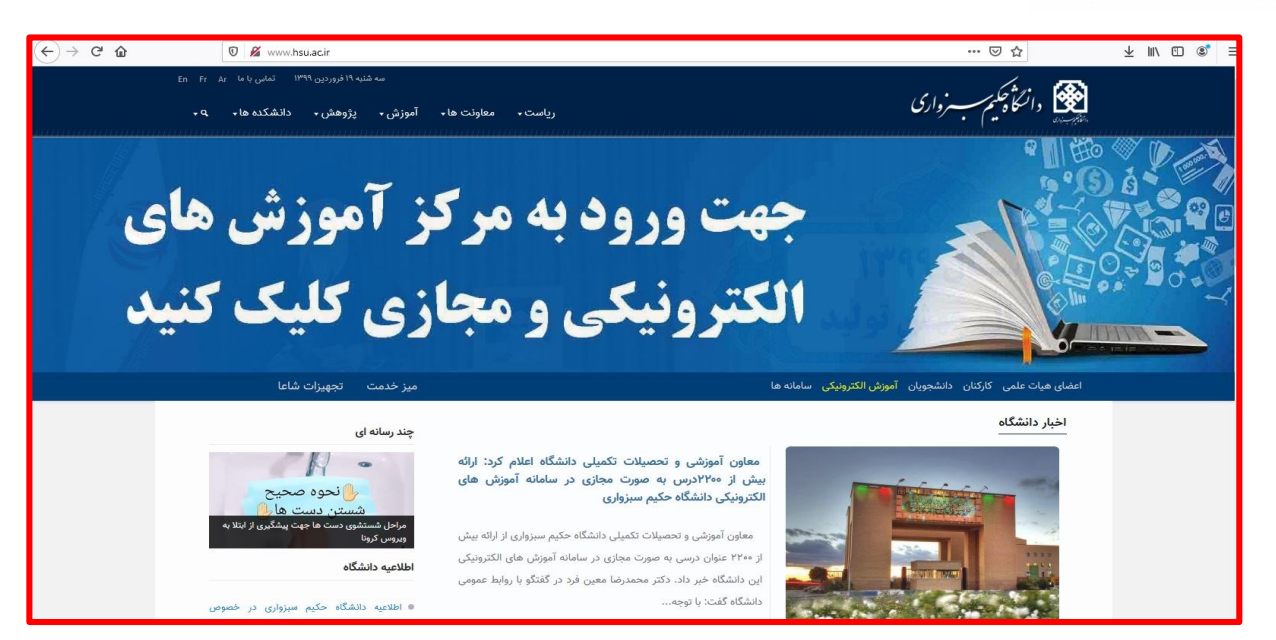

توجه : نام کاربری و رمز عبور، مشابه نام کاربری و رمز عبور ایمیل و یا اتصال اینترنت دانشگاه می باشد .

> نام کاربری :شناسه اینترنت رمز عبور : رمز اینترنت

مطابق تصویر ذیل بعد از ورود به سیستم دانشکده ها ، طبقات درسی ، و گروهای آموزشی و مقاطع

| (←) → 健 🏠                                                                                                | Q elearning.hsu.acir 80%                                                                                                    | ± II\ ⊡ ©° ≡                       |
|----------------------------------------------------------------------------------------------------|----------------------------------------------------------------------------------------------------|------------------------------------|
| 🔬 🕮 سیما حسین زاده 📀 🔹                                                                                   | فارسی (43) -                                                                                                    | 😑 🛞 دانشگاه حکیم سیزواری           |
| شخصی سازی این صفحه                                                                                       | سیما حسین زاده<br>ک                                                                                                    | میز کار<br>صفحة اصلی سایت<br>تقویم |
| لیست تمام دروس<br>لیست تمام دروس                                                                         | COURSE OVERVIEW<br>هرچ درس برای نمایش وجود ندارد                                                                                                    | فایل های شخصی<br>مدیریت سایت       |
| <mark>فایل های خصوصی</mark><br>فایلی موجود نیست<br>مدیریت فایل های خصوصی                                 | ط <b>يقتمان درسی</b><br>12 داشگده ادبيات علوم انسانی<br>15 داشگده اقبال می و هارف اسلامی<br>15 داشگده علوم محيطی<br>15 داشگده علوم مرزمی                                                                      |                                    |
| کلربران حاصر<br>( 5 دقیق فیل: ۹۹)<br>سیدگاه حسینی<br>است میدایم معلی آباد<br>همید اسکندی<br>معید اسکندی  | © داشتگه دیسان و علوم کامپیوتر<br>♥ داشتگه عماری و شورسازی<br>♥ داشتگه عنی علوم پایه<br>♥ داشتگه نفت و پتروشیمی<br>♥ داشتگه دیش های الکترونیکی<br>♥ جند تورش های الکترونیکی<br>♥ جندسات داشتگاه<br>همه ترسیما |                                    |
| حمید حیدرزاده<br>زهرا کلانه اقامحمدی<br>مسعود تلگردی<br>صدیقه سلیمانیان<br>فاطمه موحدی پارسا<br>علی برنگ |                                                                                                    |                                    |

قابل مشاهده می باشد .

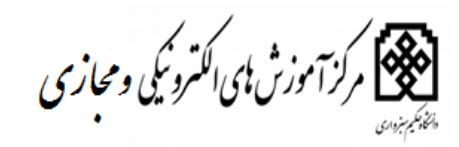

توجه برای هر دانشکده دسترسی به آن دانشکده داده شده است و مدیر آن دانشکده مشخص شده است. دانشکده ادبیات و علوم انسانی :جناب آقای پارسی نژاد دانشکده الهیات و معارف اسلامی :جناب آاقای خلقی دانشكده جغرافيا و علوم محيطي : جناب آقاى جمال آبادى دانشکده علوم ورزشی :جناب آقای یار احمدی دانشکده علوم پایه : سرکارخانم افضلی دانشکده برق :سرکار خانم دولت آبادی دانشکده فنی و مهندسی :جناب آقای عباسی دانشکده نفت و پتروشیمی : سرکار خانم اعظم آذین فرد دانشکده معماری :جناب آقای وفایی

پس از ورود به صفحه دانشکده مطابق تصویر ذیل گروه های آموزشی نمایش نشان داده شد .با کلیک برروی مدیریت درس دانشکده ها ، گروه های آموزشی و مقاطع همراه با دروسی که ثبت شده است به صورت جزئیات نمایش داده خواهد شد .

| (←) → 健 ŵ              | 🛛 🔏 elearning. <b>hsu.ac.ir</b> /course/index.php?categoryid=12 | 80% … 🗟 貸                                                                                                    | ± II\ 🗊 📽 ≡                         |
|------------------------|-----------------------------------------------------------------|----------------------------------------------------------------------------------------------------|-------------------------------------|
| 🔹 💷 سيما حسين زاده 📃 🔹 |                                                                 | قارسی (۴۹) -                                                                                                    | 🗉 🛞 دانشگاه حکیم سبزواری            |
| للايرت درس الع         |                                                                 | مرکز آموزش های الکترونیکی و مجازی دانشگاه حکیم سبزواری<br>میز کار / درسها / دانشکده ادبیات علوم انسانی                                                                                                    | میز کار<br>صفحهٔ اصلی سایت<br>تقویم |
| to and the f           | :<br>[5]#                                                       | طبقههای درسی:<br>جستجو بین درسها                                                                                                    | فایل های شخصی<br>مدیریت سایت        |
|                        | Ak cu su                                                        | <ul> <li>4 كروه آموزش زبان و ادبیات قارسی .</li> <li>4 كروه آموزش علوم تربیش .</li> <li>4 كروه آموزش علوم تربیش .</li> <li>4 كروه آموزش زبان و ادبیات اکلیسی .</li> <li>4 كروه آموزش علوم سیاسی .</li> <li>4 كروه آموزش عمومی .</li> <li>4 كروه آموزش علوم سیاسی .</li> <li>4 كروه آموزش علوم</li></ul> |                                     |
| -                      |                                                                 | 🕥 استاد مودل برای این صفحه                                                                                                    |                                     |

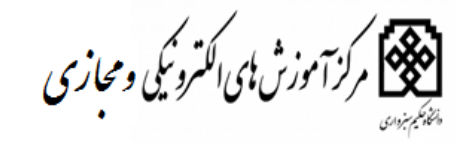

مديريت درس ها

بعد از کلیک بر روی گزینه مدیریت درس در دانشکده مربوطه کلیک نمایید و گروه های آموزشی و مقاطع به شما نمایش نشان داده می شود .

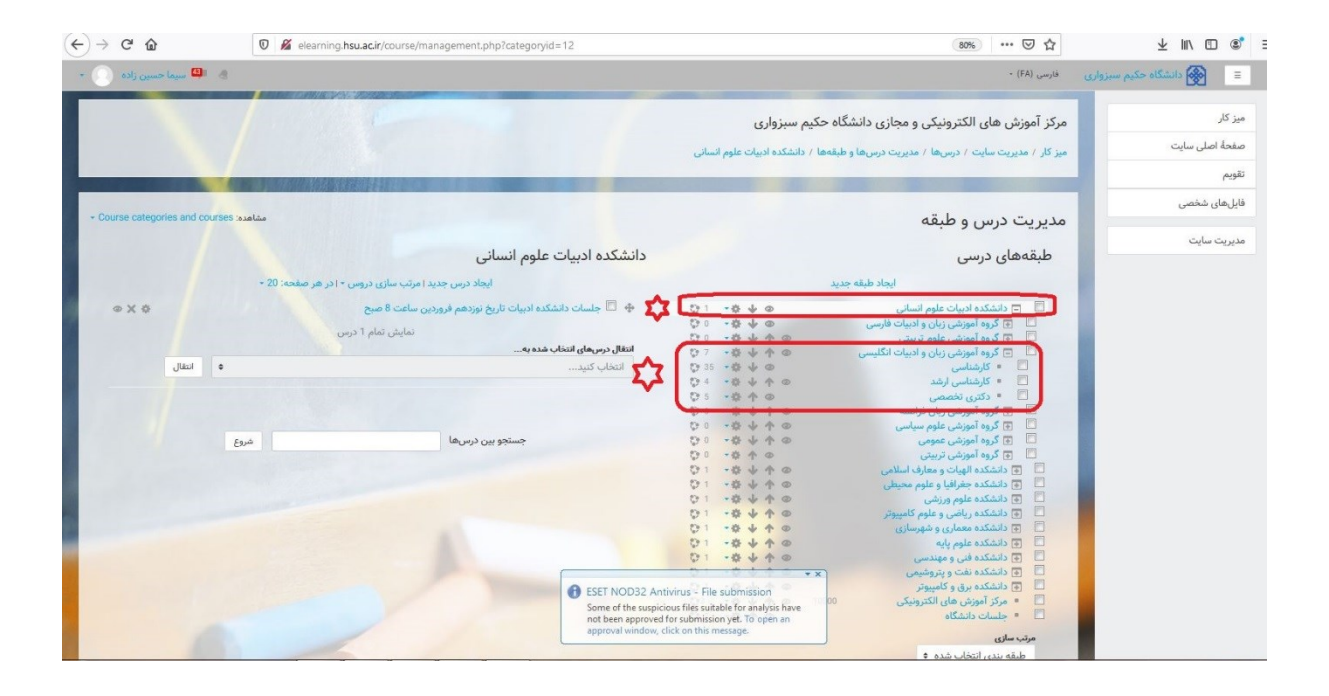

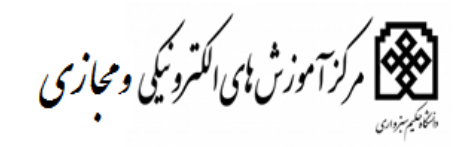

نحوه ثبت درس جديد

مطابق تصویر ذیل در درس جدید کلیک نمایید تا صفحه ثبت درس برای شما باز گردد .

| 🔹 📫 سیما حسین زادہ 🜔 🔹                  |                                                                        |                                     | فارسی (FA) -                                                                            | 😑 🛛 🛞 دانشگاه حکیم سبزواری |
|-----------------------------------------|------------------------------------------------------------------------|-------------------------------------|-----------------------------------------------------------------------------------------|----------------------------|
|                                         |                                                                        |                                     |                                                                                         | میز کار                    |
| - Course categories and courses مشاهده: |                                                                        |                                     | مديريت درس و طبقه                                                                       | صفحة اصلى سايت             |
|                                         | كارشناسي                                                               |                                     | طبقههای درسی                                                                            | تقويم                      |
| هر صفحه: 20 -                           | ایجاد درس جدید مرتب سازی دروس ۲۰ در                                    | د                                   | ايجاد طبقه جدي                                                                          | فايلهاى شخصى               |
|                                         | 1 - 1 - 1 - 1 - 1 - 1 - 1 - 1 - 1 - 1 -                                | 01 -040<br>01 -040                  | <ul> <li>دانشکده ادبیات علوم انسانی</li> <li>گروه آموزشی زبان و ادبیات فارسی</li> </ul> | مديريت سايت                |
|                                         | 🜩 📼 متون نظم (4) قسمت سوم. متنوی معنوی (1)<br>🕂 💆 آشنایی با علوم قرآنی | O 37 - O ↓ O                        | 🗖 • کارشناسی                                                                            |                            |
|                                         | 💠 🔲 ادبیات کودک و نوجوان_گروه_1                                        | C 12 + Q + 0                        | 🖬 = کارساسی ارسد                                                                        |                            |
|                                         | 💠 📮 ادبیات و رایانه_گروه_1                                             | 00 -04 + 0                          | 🔲 💽 گروه آموزشی علوم تربیتی                                                             |                            |
| ↓ ↑ @ X @ CID312005_1                   | 🕂 🖵 بلاغت (معانی) گروه 1<br>است است (معانی) گروه 1                     | Q7 -☆↓个@                            | 🔲 📄 گروه آموزشی زبان و ادبیات انگلیسی                                                   |                            |
|                                         | 🌞 🛄 تاریخ ادبیات فارسی2 (از اعاز دوره سلجوفیان تا دوره مغول)_گروه_ا    | C 35 - C 4 0                        | 📃 🔹 کارشناسی                                                                            |                            |
|                                         | 🖶 🛄 تاريخ ادبيات فارسيد (از دوره معون تا دوره صعويه) دروه_ا            | 174 - 10 小小の                        | 📃 🔹 کارشناسی ارشد                                                                       |                            |
|                                         |                                                                        | ○ * ☆ 个 @                           | 🗖 🔹 دکتری تخصصی                                                                         |                            |
| LA Q X Q CID312037 1                    | 🕀 🗖 جریان شنایی شعر معاصر ایران گرده 1                                 | $\phi \circ \phi + \phi \circ \phi$ | 🛄 💽 گروه آموزشی زبان فرانسه                                                             |                            |
| 4 4 8 X 4 CID312002 1                   | 🖶 🗖 دستورزیان فارسی 2 گروه ۱                                           | Co - & 4 + @                        | 🛄 💽 گروہ آموزشی علوم سیاسی                                                              |                            |
| ↓ ↑ @ X Ø CID312035_1                   | 🕁 🗖 زبان تخصص قسمت اول گروه 1                                          | VI -9 + 7 @                         | 💷 💽 گروه آموزشی عمومی                                                                   |                            |
| ↓ ↑ • × ↔ CID312036_1                   | 💠 🛄 زبان تخصصی قسمت دوم گروه 1                                         |                                     | 🛄 💽 کروه اموزشی تربیتی                                                                  |                            |
| ↓ ↑ @ X @ CID100271_1                   | 🕂 🗖 زیان فارسی_گروہ_1                                                  | 01 -0 4 4 0                         | □ (●) دانشدنده الهیات و معارف اسلامی                                                    |                            |
| ↓↑ @ X # CID100271_2                    | 🕁 🛄 زیان فارسی_گروہ_2                                                  |                                     |                                                                                         |                            |
| ↓↑ @ X ✿ CID100271_3                    | 💠 🛄 زبان فارسی_گروہ_3                                                  | D1 -A + A O                         | 🔤 ای داشتگره برای و راسی                                                                |                            |
| ↓↑                                      | 💠 💆 زبان فارسی_گروہ_4                                                  | 21 - B + A @                        |                                                                                         |                            |
|                                         | 💠 🛄 زبان فارسی_گروہ_5                                                  | D1 -0 + 0 0                         | الم الشكرة عامه بابع                                                                    |                            |
|                                         | 🕂 🛄 زیان فارسی_گروہ_6                                                  | 01 -0 + 4 0                         | 🔲 🗊 دانشکده فنی و مهندسی                                                                |                            |
| ↓↑ ● × ↓ CID100271_7                    | 🕂 🗖 زبان فارسی۔گروہ۔7                                                  | 01 -0 + 4 0                         | 🔲 🕞 دانشکده نفت و بتروشیمی                                                              |                            |
|                                         | 37 1/20 5 1 de ma ádai                                                 | 01 -04 40                           | 📄 💽 دانشکده برق و کامبیوتر                                                              |                            |
| 0.                                      |                                                                        | C3 - C + A @ 10000                  | 📃 🔹 مركز آموزش هاي الكترونيكي                                                           |                            |
|                                         | قرين الالمه آخرين                                                      | ⑦ 2 → ◎ ↑ ◎                         | 🔲 🔹 جلسات دانشگاه                                                                       |                            |
|                                         | انتقال درسهای انتخاب شده به                                            |                                     | adau da                                                                                 |                            |
| ۹ انتقال                                | انتخاب كنيد                                                            |                                     | مربب سری<br>طبقه بندی انتخاب شده ه                                                      |                            |
| Feud                                    | حستجو س د س ها                                                         | • «                                 | مرتب شدن به صورت صعودی بر اساس «نام طبق                                                 |                            |

تصاویر مربوط به ثبت درس

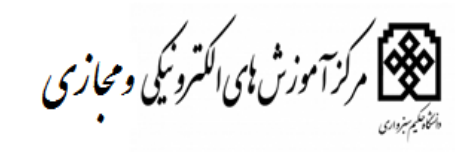

|                                                                           | ۰          | 👻 عمومی<br>نام کامل درس                                                                                                    | میز کار<br>صفحة اصل سایت |
|---------------------------------------------------------------------------|------------|----------------------------------------------------------------------------------------------------|--------------------------|
|                                                                           | © <u>*</u> | نام کوتاہ درس                                                                                                    | تقويم                    |
| دانشکده ادبیات علوم انسانی / گروه آموزشی زبان و ادبیات فارسی / کارشناسی 🔹 | ٢          | طبقة درسى                                                                                                    | فایلهای شخصی             |
| نمایش ۵                                                                   | ٢          | قابل مشاهده                                                                                                    | مديريت سايت              |
| ۵ 20 فروردین ۲۵ (۱۳۹۹) فروردین ۲۰                                         | ٢          | تاریخ شروع درس                                                                                                    |                          |
| 1400 ♦ فروردين ♦ 19 ♦ ∑افعالسازی                                          | •          | تاریخ پایان درس                                                                                                    |                          |
|                                                                           | 0          | کد درس                                                                                                    |                          |
|                                                                           |            | ◄ توصيف                                                                                                    |                          |
|                                                                           | ٢          | توصيف درس                                                                                                    |                          |
|                                                                           |            |                                                                                                    |                          |
|                                                                           |            |                                                                                                    |                          |
|                                                                           |            |                                                                                                    |                          |
|                                                                           |            | and the second second se |                          |
|                                                                           |            |                                                                                                    |                          |
|                                                                           |            |                                                                                                    |                          |
| حداکثر اندازه برای فایل های جدید: نامحدود، حداکثر تعداد فایل های بوست: 1  | ٢          | فایلهای توصیف درس                                                                                                    |                          |

|                                                                                   |                                                  | میز کار        |
|-----------------------------------------------------------------------------------|--------------------------------------------------|----------------|
|                                                                                   |                                                  | صفحة اصلى سايت |
|                                                                                   |                                                  | تقويم          |
| i.                                                                                |                                                  | فایلهای شخصی   |
| حداکثر اندازه برای فایل.های جدید: نامحدود، حداکثر تعداد فایل.های بیوست: ۱         | فایلهای توصیف درس                                | مديريت سايت    |
|                                                                                   |                                                  |                |
| • = eya                                                                           |                                                  |                |
|                                                                                   |                                                  |                |
| برای اضافه کردن فایل، میتوانید فایل های مورد نظر را بکشید و در این قسمت رها کنید. | the second second second                         |                |
|                                                                                   |                                                  |                |
|                                                                                   | ∢ قالب درس                                       |                |
|                                                                                   | ♦ ظاهر                                           |                |
|                                                                                   | ♦ فایلها و ارسالها                               |                |
|                                                                                   | ∢ ردیابی تکمیل                                   |                |
|                                                                                   | ♦ گروهها                                         |                |
|                                                                                   | ∢ تغييرنام نقشها ۞                               |                |
|                                                                                   | ) برچسبها                                        |                |
| دخيره و برگشت ال خبيره و نمايش ال انصراف                                          |                                                  |                |
|                                                                                   | پر کردن قسمتهایی که با * مشخص شدهاند الزامی است. |                |

در قسمت نام کامل درس : عنوان درس به صورت کامل وارد می شود . مثال : زبان خارجه عمومی گروه ۲ در قسمت نام کوتاه درس : عنوان درسی که وارد شده است دوباره وارد می گردد

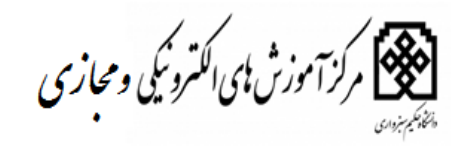

در قسمت کد درس : کد اختصاصی درس در سیستم کدینگ وارد می گردد .مثال :۱۰۰۲۹۱ گروه ۲ (توجه کد درس با گروه وارد شود ) و دکمه ذخیره و بازگشت به درس را کلیک نموده تا وارد صفحه اول دانشکده شوید بعد از ذخیره درس مطابق تصویر زیر اقدام نمایید .

| 🛛 🕮 سیما حسین زاده 🦳 -                                    |                                                                                                    |                                          | فارسى (FA) - فارسى                                                   | 🗉 🛞 دانشگاه حکیم سبزواری |
|-----------------------------------------------------------|----------------------------------------------------------------------------------------------------|------------------------------------------|----------------------------------------------------------------------|--------------------------|
|                                                           |                                                                                                    | ه حکیم سبزواری                           | مرکز آموزش های الکترونیکی و مجازی دانشگاه                            | میز کار                  |
|                                                           | ، آموزشی زبان و ادبیات فارسی / کارشناسی                                                                          | قهها / دانشکده ادبیات علوم انسانی / گروه | میز کار / مدیریت سایت / درسها / مدیریت درسها و طب                    | صفحة اصلى سايت           |
|                                                           | N 10 7 M 400-201 5 2 D 10                                                                                        |                                          |                                                                      | تقويم                    |
|                                                           | In 1999 In the second second second second second second second second second second second second second second |                                          |                                                                      | فایلهای شخصی             |
| <ul> <li>Course categories and courses مشاهده:</li> </ul> |                                                                                                    |                                          | مديريت درس و طبقه                                                    |                          |
|                                                           | Let le                                                                                                    |                                          |                                                                      | مديريت سايت              |
|                                                           | کارشناسی                                                                                                    |                                          | طبقههای درسی                                                         |                          |
| • 20 - žesi                                               | ایجاد درس جدید ( مرتب سازی دروس * ا در هر ص                                                                      | د                                        | ايجاد طبقه جديا                                                      |                          |
| <b>\$</b>                                                 | توين آتوين 2 1                                                                                                   | 01 -040                                  | 🔲 📮 دانشکده ادبیات علوم انسانی                                       |                          |
| i i i i i i i i i i i i i i i i i i i                     |                                                                                                    | 0 + 4 - 10                               | 🔲 📄 گروه آموزشی زبان و ادبیات فارسی                                  |                          |
| 4 6 X 2 312019                                            | 🌞 🖵 متون نظم (4) فسمت سوم: مثنوی معنوی (1)                                                                       | ♡37 ·卷↓ @                                | 🗖 = كارشناسى                                                         |                          |
| ΨΨΦΧΦ 312039                                              | 🖶 🗖 اسایی یا علوم قرانی                                                                                          | ⑦ 12 · 袋 ↓ 个 ◎                           | 🔲 🔹 کارشناسی ارشد                                                    |                          |
|                                                           | ادبیات دودک و نوجوان_دروه_۱                                                                                      | ♥3 →毎 个 の                                | 🗖 🔹 دکتری تخصصی                                                      |                          |
|                                                           |                                                                                                    | ○ · ☆ ↓ ↑ ○                              | 🔲 🛛 😨 گروه آموزشی علوم تربیتی                                        |                          |
|                                                           | ◄ تعادل (معادي) دروه                                                                                             | ⑦7 ● ◆ 个 ●                               | 🔲 💽 گروه آموزشی زبان و ادبیات انگلیسی                                |                          |
|                                                           | 🛶 🗖 تاريخ ادبيات فارسي2 (از اعار دوره سنجوفيان تا دوره معون) دروه_۱                                              | ○ · ☆ ↓ 个 ◎                              | 🗖 💽 گروه آموزشی زبان فرانسه                                          |                          |
|                                                           |                                                                                                    | 00 -4 4 A @                              | 📃 🛛 💽 گروہ آموزشی علوم سیاسی                                         |                          |
|                                                           |                                                                                                    | ○ - ☆ + 个 @                              | 🔲 💽 گروه آموزشی عمومی                                                |                          |
|                                                           | مې استور متون سفر فارسی<br>مې الله الله جم مواد اداد کې دد 1                                                     | ⑦ - ☆ ↑ @                                | 📃 💿 گروه آموزشی تربیتی                                               |                          |
|                                                           |                                                                                                    | 1 - 母 中 今 @                              | 🛄 💽 دانشکده الهیات و معارف اسلامی                                    |                          |
|                                                           |                                                                                                    | 1 - 章 中 个 @                              | 🛄 💽 💽 دانشکده جغرافیا و علوم محیطی                                   |                          |
| 4 A Q X A CID312036 1                                     | 🛨 🛄 زیان تخصص قسمت دوم کردم ا                                                                                    | Q1 ·章 小 个 @                              | 🛄 📑 دانشکده علوم ورزشی                                               |                          |
| ★ ◆ ● ¥ 巻 CID100271.1                                     | • 🗖 ناريفارس کرده ا                                                                                              | 01 .0 4 4 0                              | 🛄 📑 دانشکده ریاضی و علوم کامپیوتر                                    |                          |
| 4 4 9 X 4 CID100271 2                                     | 🗄 نيان فارسي گروه ک                                                                                              | Q1 - Q + A @                             | 🛄 💽 دانشکده معماری و شهرسازی                                         |                          |
| ↓ ↑ @ X ☆ CiD100271 3                                     | 🖶 🗖 زيان فارسي گروه 3                                                                                            | C1 - + + + + 0                           | 🛄 💽 دانشکده علوم پایه                                                |                          |
| ↓ ↑ ⊕ X ✿ CID100271_4                                     | 💠 🗖 زبان فارس کروم 4                                                                                             | 01-040                                   | 🛄 💿 دانشکده فنی و مهندسی                                             |                          |
| ↓ ↑ • × • CID100271_5                                     | 💠 🗖 زبان فارسی_گروہ_5                                                                                            | 01 -0 V T O                              | ا و دانشگده نفت و پتروشیمی                                           |                          |
| ↓ ↑ @ X & CID100271_6                                     | 💠 🗖 زبان فارسی گروه_6                                                                                            | U                                        | ا دانشده برق و دامپیونر                                              |                          |
| ↓↑ • X * CID100271_7                                      | 💠 🗖 زبان فارسی_گروہ_7                                                                                            | (75 · 10 · 1000.<br>(72 · 首介の            | <ul> <li>مردر امورس های اندیروبیدی</li> <li>حلسات دانشگاه</li> </ul> |                          |
|                                                           | نمایش درسهای 1 تا 20 از 37 درس                                                                                   |                                          | - day Se                                                             |                          |
|                                                           |                                                                                                    |                                          | مرتب ساری                                                            |                          |

در کنار هر درسی چهار علامت می باشد . علامت تنظیمات : که به صورت چرخ دنده می باشد . علامت ضربدر : در علامت ضربدر می توانید درس را به صورت کلی با تمامی اطلاعات حذف نمایید توجه : با توجه به اینکه اطلاعات به صورت کلی بارگذاری شده است و یکسری اطلاعات به صورت دستی وارد شده احتمال دارد درس دو بار تکرار شده باشد که با بررسی محتوای هر دو درس چنانچه درسی بدون محتوا بود آن درس را حذف نموده . علامت چشم یا همان نمایش : درصورتیکه می خواهید درس برای دانشجو نمایش داده نشود از علامت چشم یا نمایش: استفاده می کنید و به صورت پنهان می باشد علامت تنظیمات هر درس می توان موقعیت درس را جا به جا کرد . در قسمت تنطیمات هر درس می تواند استاد درس و روش های ثبت نام در آن درس را مطابق

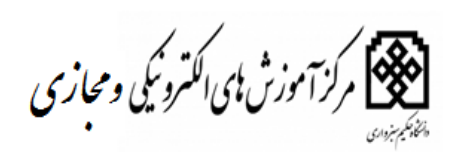

| 🖌 🚇 سیما حسین زادہ 😕 🔹                       |      |                      |                                                                                                    |                                                                        |                                   |                                    | سبزوارى | 🗉 🛞 دانشگاه حکیم ب                        |
|----------------------------------------------|------|----------------------|----------------------------------------------------------------------------------------------------|------------------------------------------------------------------------|-----------------------------------|------------------------------------|---------|-------------------------------------------|
|                                              | le.  |                      |                                                                                                    | م: مثنوی معنوی (1)                                                     | <mark>م</mark> (4) قسمت سو        | متون نظم                           | Î       | متون نظم (4) قسمت سوم:<br>مثنوی معنوی (1) |
|                                              |      | ی (1) / شرکت کنندگان | یی / کارشناسی / متون نظم (4) قسمت سوم: مثنوی معنو                                                                | بات علوم انسانی / گروه آموزشی زبان و ادبیات فارس                       | سها / دانشکده ادب                 | میز کار / در                       |         | شرکت کنندگان                              |
|                                              |      |                      | And the second second second second second second second second second second second second second second second |                                                                        |                                   |                                    |         | مدالها                                    |
| 18                                           |      |                      |                                                                                                    |                                                                        | کنندگان                           | شرکت                               |         | شايستگىھا                                 |
| لیست ک <mark>ارب</mark> ران به صورت خلاصه \$ |      |                      |                                                                                                    | ٠                                                                      | مدت انتخاب مدت                    | غيرفعال به                         |         | نمرهها                                    |
|                                              |      |                      |                                                                                                    |                                                                        | همةُ اعضاء ♦                      | نقش فعلى                           |         | 💼 عمومی                                   |
|                                              |      |                      |                                                                                                    |                                                                        | غباء: 15                          | همهٔ اع                            |         | 🖿 موضوع 1                                 |
|                                              |      |                      | گ ل م ن و ہ ی<br>ت ق گ گ ل م ن و ہ ی                                                                             | خ د ذرز ژس ش ص ض ط ظ ع غ ف ق ک گ<br>• ج چ ح خ د ذرز ژس ش ص ض ط ظ ع غ ف | اب ڀ ٿ ٿ ڄ چ ج<br>: همه آاب ڀ ٿ ت | نام : <b>همه آ</b><br>نام خانوادگی |         | 🖿 موضوع 2                                 |
| آخرین دسترسی به درس 🚽                        | کشور | شهر/شهرک             | آدرس پست الکترونیک                                                                                               | نام / نام خانوادگی                                                     | عکس کاربر                         | انتخاب                             | =       | 🖿 موضوع 3                                 |
| 17 دقيقه 29 ثانيه                            |      |                      | sun.hsu.ac.ir@9612321686                                                                                         | مريم سهيلی والا                                                        |                                   |                                    |         | 🖿 موضوع 4                                 |
| 19 ساعت 12 دقيقه                             |      |                      | sun.hsu.ac.ir@9612321162                                                                                         | مريم اناركي كلاته سالاري                                               |                                   |                                    |         | 💼 موضوع 5                                 |
| 1 روز                                        |      |                      | sun.hsu.ac.ir@9612321026                                                                                         | صفیه جلالی زاده                                                        |                                   |                                    |         | 💼 موضوع 6                                 |
| 1 روز 2 ساعت                                 |      |                      | sun.hsu.ac.ir@9512321357                                                                                         | مریم پیرگزی                                                            |                                   |                                    |         | 🖿 موضوع 7                                 |
| 1 روز 4 ساعت                                 |      |                      | sun.hsu.ac.ir@9612321560                                                                                         | علیرضا وکیل زارچی                                                      |                                   |                                    |         | موضوع 8                                   |
| 1 روز 22 ساعت                                |      |                      | sun.hsu.ac.ir@9612321446                                                                                         | مريم حسين ابادي                                                        |                                   |                                    |         |                                           |
| 2 روز 2 ساعت                                 |      |                      | sun.hsu.ac.ir@9512321039                                                                                         | هادی نادی بهلولی                                                       |                                   |                                    |         | میز کار                                   |
| 2 روز 10 ساعت                                |      | P                    | sun.hsu.ac.ir@9822321199                                                                                         | مبينا مسرورى                                                           |                                   |                                    |         | صفحةٔ اصلی سایت                           |
| 2 روز 14 ساعت                                |      |                      | sun.hsu.ac.ir@9712321581                                                                                         | سجاد طحان                                                              |                                   |                                    |         | تقويم                                     |
| 3 روز 13 ساعت                                | /    |                      | sun.hsu.ac.ir@9622321078                                                                                         | ساناز قلعه نویی                                                        |                                   |                                    |         | فایلهای شخصی                              |
| 3 روز 17 ساعت                                |      |                      | sun.hsu.ac.ir@9612321184                                                                                         | ارزو برغمدي                                                            |                                   |                                    |         |                                           |

| 👌 🚇 سیما حسین زادہ 🜔 🔹                   | 1                                                                        |      |                 |                                                                                                    |                                                            |                            |                               | سزوارى | 🗉 🛞 دانشگاه حکیم ب                        |
|------------------------------------------|--------------------------------------------------------------------------|------|-----------------|----------------------------------------------------------------------------------------------------|------------------------------------------------------------|----------------------------|-------------------------------|--------|-------------------------------------------|
|                                          |                                                                          | (C)  | Read and an (1) | 3/0 5                                                                                                    | وم: مثنوی معنوی (1)                                        | م (4) قسمت سر              | متون نظ                       | Î      | متون نظم (4) قسمت سوم:<br>مثنوی معنوی (1) |
|                                          |                                                                          |      | (۱) / سرت تندین | ت فارسی / کارستاسی / متون نظم (۹) فسمت سوم. متنوی معتوی                                                        | بیات علوم السانی / دروه امورسی ربان و ادبیا                | رس ها ۲ دانسدده اد         | میر تار 7 د                   |        | شرکت کنندگان                              |
|                                          |                                                                          |      |                 | And a second second second second second second second second second second second second second second second |                                                            |                            |                               |        | مدالها                                    |
| .*                                       |                                                                          |      |                 |                                                                                                    |                                                            | کنندگان                    | شرکت                          |        | شايستگىھا                                 |
| 🤱 کاربران ثبتنام شده                     | لي                                                                       |      |                 |                                                                                                    | • •                                                        | مدت انتخاب مدت             | غيرفعال به                    |        | نمرهها                                    |
| <ul> <li>روشهای ثبتنام</li> </ul>        |                                                                          |      |                 |                                                                                                    |                                                            | همةُ اعضاء \$              | نقش فعلى                      |        | 💼 عمومی                                   |
| <ul> <li>ثبت نام به صورت دستی</li> </ul> |                                                                          |      |                 |                                                                                                    |                                                            | ضاء: 15                    | همة اع                        |        | 💼 موضوع 1                                 |
| <ul> <li>ثبتنام خود (شاگرد)</li> </ul>   | نام: مسه آلب پ ت ٹ چ چ ح خ د ذر ز ژنں بش ص من ط ظ ع غ ف ق ک گ ل م ن وه ی |      |                 |                                                                                                    |                                                            |                            |                               |        | 2 ຄຸມຕ່ອງ 🖿                               |
| 🧏 گروهها                                 | آخرین دسترسی به د                                                        | کشور | شهر/شهرک        | ع غفق ک کلمن وہ ی<br>آدر س دست الکتروئیک                                                                       | ث چ چ ح خ د ذ ر ز ژس ش ص ض طظ.<br><b>نام /نام خانوادگی</b> | : مەمەآاب پ ت<br>عکس،کارىر | نام خانوادگی<br><b>انتخاب</b> |        | 3 Caine                                   |
| • مجوزها                                 | 17 دقيقه 29 ثانيه                                                        |      |                 | sun.hsu.ac.ir@9612321686                                                                                       | مريم سهيلي والا                                            | n n                        | 6                             | E      | - acae -                                  |
| 🤰 بررسی مجوزها                           | 19 ساعت 12 دقيقه                                                         |      |                 | sun.hsu.ac.ir@9612321162                                                                                       | مربم انارك كلاته سالاري                                    |                            | 6                             |        | 🖬 موضوع 4                                 |
| 🤱 سایر کاربران                           | u.1                                                                      |      |                 | eue beu ac ir@9612321026                                                                                       | مغبه ملك                                                   |                            |                               |        | 🖿 موضوع 5                                 |
|                                          | ا رور                                                                    |      |                 | sun.hsu.ac.in@9012321020                                                                                       | معديه جدتي راده                                            |                            |                               |        | 💼 موضوع 6                                 |
|                                          | ا روز 2 ساعت                                                             |      |                 | sun.nsu.ac.ir@9512321357                                                                                       | مريم پيردزی                                                |                            |                               |        | 💼 موضوع 7                                 |
|                                          | 1 روز 4 ساعت                                                             |      |                 | sun.hsu.ac.ir@9612321560                                                                                       | علیرضا وکیل زارچی                                          |                            |                               |        | 💼 موضوع 8                                 |
|                                          | 1 روز 22 ساعت                                                            |      |                 | sun.hsu.ac.ir@9612321446                                                                                       | مريم حسين ابادی                                            |                            | ۵                             |        |                                           |
|                                          | 2 روز 2 ساعت                                                             |      |                 | sun.hsu.ac.ir@9512321039                                                                                       | هادی نادی بهلولی                                           |                            | 2                             |        | میز کار                                   |
|                                          | 2 روز 10 ساعت                                                            |      |                 | sun.h <mark>su.ac.ir@9822321199</mark>                                                                         | مبينا مسرورى                                               |                            |                               |        | صفحة اصلى سايت                            |
|                                          | 2 روز 14 ساعت                                                            |      |                 | sun.hsu.ac.ir@9712321581                                                                                       | سجاد طحان                                                  |                            |                               |        | تقويم                                     |
|                                          | 3 روز 13 ساعت                                                            | /    |                 | sun. <mark>hsu.ac.ir@</mark> 9622321078                                                                        | ساناز قلعه نویی                                            | 8                          |                               |        | فايلهاى شخصى                              |

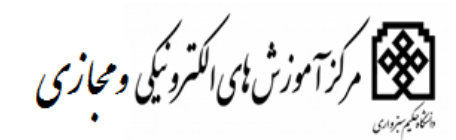

| • 🔘 📖 سيما حسين زاده 💮                                                     |                   |                                    |                                                                       |                                             | سبزواري | 🗉 🛞 دانشگاه حکیم                          |
|----------------------------------------------------------------------------|-------------------|------------------------------------|-----------------------------------------------------------------------|---------------------------------------------|---------|-------------------------------------------|
| and allowed at K ( chark f )                                               |                   | uttan 8 (4) aki cata ( , , , , , , | منوی (1): 15 کاربر ثبتنام شده<br>/ کرمه آمند زنان ما ایران فاس / کارم | متون نظم (4) قسمت سوم: مثنوی مع             | Î       | متون نظم (4) قسمت سوم:<br>مثنوی معنوی (1) |
|                                                                            | موم، ستوی مسوی (۱ | ·                                  | ن ۱ تروه مورسی روی و می <u>ی</u> ت مارسی ۱ تارس                       |                                             |         | شرکت کنندگان                              |
|                                                                            |                   |                                    |                                                                       |                                             |         | مدالها                                    |
|                                                                            |                   |                                    |                                                                       | کاربران ثبتنام شدہ                          |         | شايستگىھا                                 |
| فيت نام كاريان                                                             |                   |                                    |                                                                       |                                             |         | تمرهها                                    |
| 0.01.4                                                                     |                   |                                    |                                                                       |                                             |         | 🖿 عمومی                                   |
| ه گروه همهٔ اعضاء ۹ وضعیت همه ۹                                            |                   | ۽ نقش همه                          | روشهای ثبتنام همه                                                     | جستجو                                       |         | 🖿 موضوع 1                                 |
|                                                                            |                   |                                    |                                                                       | فيلتر بازنشاني                              |         | 💼 موضوع 2                                 |
|                                                                            |                   |                                    |                                                                       |                                             | E       | 💼 موضوع 3                                 |
| روشهای ثبتنام<br>4. ماله خبر (ماگر) از خدم 16 فیدرد 1399 6:47 میں الار ایک | كرومها            | نقشرها                             | آخرین دسترسی به درس<br>۱۹ ساعت 23 دقیقه                               | نام / نام خانوادگی* / آدرس پست الکترونیک    |         | 4 saina 🖿                                 |
|                                                                            | 2.                | سادرد ۸                            |                                                                       | sun.hsu.ac.ir@9612321162                    |         | -0-7 =                                    |
| تيتنام خود (شاگرد) از پنجشنبه، 14 فروردين 1399، 10:57 صبح 🐡 💥              | 2                 | شاگرد X                            | 3 روز 17 ساعت                                                         | ارزو برغمدی<br>sun.hsu.ac.ir@9612321184     |         | 🖿 موضوع 5                                 |
| ثبتنام خود (شاگرد) از پنجشنبه، 14 فروردین 1399، 5:03 عمر 🐞 💥               | <u>A</u> .        | شاگرد 🛪                            | 1 روز 1 ساعت                                                          | صفیه جلالی زاده<br>sun.hsu.ac.ir@9612321026 |         | 🖿 موضوع 6                                 |
| ثبتنام خود (شاگرد) از پنجشنبه، 14 فروردین 1399، 12:15 عصر 🐡 💥              | A                 | شاگرد 🕅                            | 1 روز 22 ساعت                                                         | مریم حسین ایادی<br>sun.hsu.ac.ir@9612321446 |         | 🖿 موضوع 7                                 |
| ثبتنام خود (شاگرد) از دوشنبه، 18 فروردین 1399، 12:07 عصر 🕸 💥               | £                 | شاگرد 🗶                            | 28 دقيقه 27 ثانيه                                                     | مریم سهیلی والا<br>sun.hsu.ac.ir@9612321686 |         | 💼 موضوع 8                                 |
| ثبتنام خود (شاگرد) از شنبه، 16 فروردین 1399، 8:05 عصر 🌞 💥                  | 2                 | شاگرد 🗙                            | 2 روز 15 ساعت                                                         | سجاد طحان<br>sun.hsu.ac.ir@9712321581       |         |                                           |
| ثبتنام خود (شاگرد) از پنجشنبه، 14 فروردین 1399، 1:22 صبح 🕸 🗶               | £                 | شاگرد 🗶                            | 5 روز 11 ساعت                                                         | شقايق عابد<br>sun.hsu.ac.ir@9612321208      |         | میز کار                                   |
| تېتنام خود (شاگرد) از پنچشنبه، 14 فروردین 1399، 12:50 عصر 🐡 🗶              | £                 | شاگرد 🗙                            | 5 روز                                                                 | مهدیه غلامی<br>Gholamimahdie4@gmail.com     |         | صفحةُ اصلى سايت                           |
| تيتنام خود (شاگرد) از پنچشنيه. 14 فروردين 1399، 11:20 صبح 🕸 🗶              | A                 | شاگرد 🛙                            | 5 روز 1 ساعت                                                          | فاطمه فرجام پور<br>sun.hsu.ac.ir@9612321173 |         | تقويم                                     |
| ثبتنام خود (شاگرد) از جمعه، 15 فروردین 1399، 2:29 عصر 🕸 🗶                  | 4                 | شاگرد 🗶                            | 3 روز 14 ساعت                                                         | ساناز قلعه نوبی                             |         | فايلهاى شخصى                              |

در قسمت کاربران ثبت نام شده کلیک نمایید تا بتوانید کاربرانی که در آن درس ثبت نام شده اند و کاربری جدیدی اعم از دانشجو و استاد ثبت نام نمایید . در قسمت انتساب نقش در صورتیکه استاد می باشند گزینه استاد و در صورتیکه دانشجو گزینه شاگرد را انتخاب نمایید و بعد در کادر جستجو اسم را جستجو نموده و گزینه اتمام ثبت نام کاربران را کلیک نموده .

| 🔹 🛄 سيما حسين زاده 🜔 🔹                                                               |          |                                             |                                                                           | م سبزواری | 🗉 🛞 دانشگاه حکید                          |
|--------------------------------------------------------------------------------------|----------|---------------------------------------------|---------------------------------------------------------------------------|-----------|-------------------------------------------|
|                                                                                      |          | ی معنوی (1): 15 کاربر ثبتنام شده            | متون نظم (4) قسمت سوم: مثنو                                               | Î         | متون نظم (4) قسمت سوم:<br>مثنوی معنوی (1) |
| یی معنوی (1) / کاربران / کاربران ثبتنام شده                                          | ×        | ثبتنام كاربران                              | میز کار / درسها / دانشکده ادبیات علوا                                     |           | شرکت کنندگان                              |
|                                                                                      |          | 20100112400                                 |                                                                           |           | مدالها                                    |
|                                                                                      | ٠        | انتساب نقش شاگرد                            | کاربران ثبتنام شده                                                        |           | شايستگىھا                                 |
|                                                                                      |          | 🖲 فهرست کاربران 💿 فهرست همدورهایها          |                                                                           |           | تمرهها                                    |
| ביים אין אינאניט                                                                     |          | ) پارامترهای ثبتنام                         |                                                                           |           | 💼 عمومی                                   |
| ه گروه همهٔ اعضاء ۵ وضعیت همه ۵                                                      |          | 5108 کاربر پیدا شد                          | جستجو                                                                     |           | 🖬 موضوع 1                                 |
|                                                                                      | ثيتنام ≡ | آرمان -<br>arman@hsu.ac.ir                  | فيلتر بازنشانى                                                            |           | موضوع 2 🖿                                 |
|                                                                                      |          | سایت - عمومی                                |                                                                           |           | 💼 موضوع 3                                 |
| گروهها روشهای بیختام<br>پی اینتام خود (شاگرد) از شنبه، ۱۵ فروردین 1399، 6:47 عمر 🕸 🗶 | pucu     | student@sun.hsu.ac.ir                       | <b>نام / نام حانواد کی ^ / ادرس پست الختر</b><br>مریم انارکی کلاته سالاری |           | 💼 موضوع 4                                 |
| 🏨 ئېتىنام خود (شاگرد) از پنچشنبە، 14 فروردىن 1399، 10:57 صبح 🕸 🗶                     | ثبتنام   | behzad aminafshar<br>b.aminafshar@hsu.ac.ir | sun.nsu.ac.ir@9612321162<br>ارزو برغمدی                                   |           | 💼 موضوع 5                                 |
| ي ئېتخام خود (شاگرد) از پنجشنېه، 14 فروردين 1399، 5:03 عصر 🕸 🗶                       |          | farzad dehohani 🔗                           | مفيه جلالي زاده<br>sun hsu ac ir@9612321026                               |           | 💼 موضوع 6                                 |
| ئېتىنام خود (شاگرد) از پنچشنبە، 14 فروردېن 1399، 12:15 عصر 🕸 🗶                       | ثبتنام   | f.dehghani@hsu.ac.ir 🤻                      | مریم حسین ایادی<br>sun.hsu.ac.ir@9612321446                               |           | 💼 موضوع 7                                 |
| 🔔 👘 ئېتام خود (شاگرد) از دوشنبه، 18 فروردين 1399، 12:07 عصر 🕸 💥                      | ثبتنام   | asad golmahi                                | مريم سهيلی والا<br>sun.hsu.ac.ir@9612321686                               |           | 💼 موضوع 8                                 |
| ي ثبتنام خود (شاگرد) از شنبه، 16 فروردين 1399، 8:05 عصر کې 🗶                         | *        |                                             | سجاد طحان<br>sun.hsu.ac.ir@9712321581                                     |           |                                           |
| 🏨 ئېتنام خود (شاگرد) از پنچشنبه، 14 فروردين 1399، 122 مېچ 🕸 🗶                        |          | القام ليتعذام كاربدان                       | شقايق عابد<br>منابع منابع منابع منابع منابع                               |           | میز کار                                   |
| يبتخام خود (شاگرد) از پنچشنبه، 14 فروردين 1399، 12:50 عصر 🕸 🗶                        |          | Construction from                           | مهدیه غلامی<br>Chalamimahdia (Chamail and                                 |           | صفحة اصلى سايت                            |
| لبتخام خود (شاگرد) از پنجشنبه، 14 فروردین 1399، 11:20 صبح 😩 🗶                        | شاگرد ≍  | 5 روز 1 ساعت                                | Gnoiamimanoie4@gmail.com فاطمه فرجام پور                                  |           | تقويم                                     |
| 🏨 ئېتىنام خود (شاگرد) از جمعه، 15 فروردىن 1399، 23:9 عمر 🐡 🗶                         | شاگرد 🗶  | 3 روز 14 ساعت                               | sun.nsu.ac.ir@9612321173<br>ساناز قلعه نوبی                               |           | فایلهای شخصی                              |
| M. M. Let 11:14, 1399 care à 13, du blez d'autores du stract                         | Mide 1   | 1.18.2.0                                    | outrassacting and a second                                                |           |                                           |

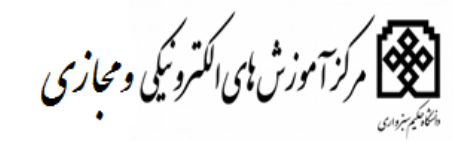

تعیین روش ثبت نام دانشجویان در هر درس

### در قسمت شرکت کنندگان گزینه روش های ثبت نام را مطابق تصویر ذیل کلیک نموده

| (←) → ୯ û                                                            | 🛛 🔏 elearnir      | ng. <b>hsu.ac.ir</b> /user/ini | dex.php?id=386         |                                                 |                                                                    | F 80% ····                             | ⊠ ☆                             | ± III\ © ®° ∃                             |
|----------------------------------------------------------------------|-------------------|--------------------------------|------------------------|-------------------------------------------------|--------------------------------------------------------------------|----------------------------------------|---------------------------------|-------------------------------------------|
| 🖌 🤷 سیما حسین زاده 🜔 🔹                                               |                   |                                |                        |                                                 |                                                                    |                                        |                                 | 🗉 🛞 دانشگاه حکیم سیزواری                  |
|                                                                      |                   | E-                             | سوی (1) / شرکت کنندگان | سی / کارشناسی / متون نظم (4) قسمت سوم: مثنوی مع | : مثنوی معنوی (1)<br>تا علم انسانی / گروه آموزشی زبان و ادبیات قار | ، (4) قسمت سوم<br>س ها / دانشکده ادبیا | متون نظم<br>مر کار / در         | متون نظم (4) قسمت سوم:<br>مثنوی معنوی (1) |
|                                                                      |                   |                                |                        |                                                 |                                                                    | -                                      |                                 | شرکت کنندگان                              |
| * /                                                                  |                   |                                |                        |                                                 |                                                                    | کنندگان                                | شرکت                            | مدالها                                    |
| 🤱 کاربران ثبتخام شده                                                 | 14                |                                |                        |                                                 |                                                                    | مدت انتخاب مدت                         | غیرفعال به ه                    | نمرهها                                    |
| <ul> <li>روشهای تبتنام</li> <li>شتانام به صفات دست.</li> </ul>       | 1                 |                                |                        |                                                 |                                                                    | همة اعضاء ♦                            | نقش فعلى                        | 🖿 عمومی                                   |
| <ul> <li>ببت دم به عورت دستی</li> <li>ثبت نام خود (شاگرد)</li> </ul> |                   |                                |                        |                                                 |                                                                    | ساء: 15                                | همهٔ اعف                        | الله موضوع 1                              |
| ی گروهها                                                             |                   |                                |                        | گلم نوه ی<br>فق ق کگلم نوه ی                    | ځ د ذرز ژس ش ص ض ط ظ ع غ ف ق ک<br>ج چ ح خ د ذرز ژس ش ص ض ظ ظ ع غ   | بپټ څ چ چ ح<br>مسه آل ڀپ ټ ټ           | نام : همه آ ا<br>نام خانوادگی : | 🖿 موضوع 2                                 |
| = مجوزها                                                             | آخرین دسترسی به د | کشور                           | شهر/شهرک               | آدرس پست الکترونیک                              | نام / نام خانوادگی                                                 | عکس کاربر                              | انتخاب                          | 🖿 موضوع 3                                 |
| 🤰 بررسی مجوزها                                                       | 34 دقيقه 39 ثانيه |                                |                        | sun.hsu.ac.ir@9612321686                        | مريم سهيلي والا                                                    |                                        |                                 | 🖬 موضوع 4                                 |
| 🤱 سایر کاربران                                                       | 19 ساعت 29 دقيقه  |                                |                        | sun.hsu.ac.ir@9612321162                        | مريم اناركي كلاته سالاري                                           |                                        | ٦                               | 🖿 موضوع 5                                 |
|                                                                      | 1 روز 1 ساعت      |                                |                        | sun.hsu.ac.ir@9612321026                        | صفيه جلالى زاده                                                    |                                        |                                 | 🖿 موضوع 6                                 |
|                                                                      | 1 روز 2 ساعت      |                                |                        | sun.hsu.ac.ir@9512321357                        | مريم پيرگزي                                                        |                                        |                                 | 🖿 موضوع 7                                 |
|                                                                      | 1 روز 4 ساعت      |                                |                        | sun.hsu.ac.ir@9612321560                        | عليرضا وكيل زارچى                                                  |                                        |                                 | 8 8 9000                                  |
|                                                                      | 1 روز 22 ساعت     |                                |                        | sun.hsu.ac.ir@9612321446                        | مريم حسين ايادي                                                    |                                        |                                 |                                           |
|                                                                      | 2 روز 2 ساعت      |                                |                        | sun.hsu.ac.ir@9512321039                        | هادی نادی بهلولی                                                   |                                        | ٦                               | میز کار                                   |
|                                                                      | 2 روز 11 ساعت     |                                | -                      | sun.hsu.ac.ir@9822321199                        | مبينا مسروري                                                       |                                        |                                 | صفحة اصلى سايت                            |
|                                                                      | 2 روز 15 ساعت     |                                |                        | sun.hsu.ac.ir@9712321581                        | سجاد طحان                                                          |                                        |                                 | تقويم                                     |
| -                                                                    | 3 روز 14 ساعت     |                                |                        | sun.hsu.ac.ir@9622321078                        | ساناز قلعه نوبى                                                    |                                        |                                 | فایل های شخصی                             |

| 🔹 🧐 سيما حسين زاده 🜔 |                                         |                                      |                                                                                                    | سبزواری | 🗉 🛞 دانشگاه حکیم ،                                        |
|----------------------|-----------------------------------------|--------------------------------------|----------------------------------------------------------------------------------------------------|---------|-----------------------------------------------------------|
|                      | وی معنوی (1) / کاربران / روش های ثبتنام | ارشناسی / متون نظم (4) قسمت سوم: مئن | متون نظم (4) قسمت سوم: مثنوی معنوی (1)<br>میز کار / درسها / دانشگده ادبیات غلوم انسانی / گروه آموزش زبان و ادبیات فارسی / کا | Î       | متون نظم (4) قسمت سوم:<br>مثنوی معنوی (1)<br>شرکت کنندگان |
|                      |                                         |                                      |                                                                                                    |         | مدال ها                                                   |
|                      |                                         |                                      | روشهای ثبتنام                                                                                                    |         | شايستگىھا                                                 |
|                      | a.d.All.                                | كليباد                               | da.                                                                                                    |         | نمرهها                                                    |
| overa<br>A k a Y     | -il-                                    | 1                                    | س<br>ایت الم به صبت دست.                                                                                                    |         | 🖿 عمومی                                                   |
| A d Y                | 4.4                                     | 0                                    |                                                                                                    |         | 🖿 موضوع 1                                                 |
| ***                  | •                                       | 14                                   | دسرسی میسن<br>۵-جنام خد (فاگیر)                                                                                              |         | موضوع 2 🖿                                                 |
| ***                  | Ŧ                                       |                                      | (                                                                                                    | =       | 💼 موضوع 3                                                 |
|                      |                                         |                                      | اضافه کردن روش انتخاب کنید 🔹                                                                                                 |         | 💼 موضوع 4                                                 |
|                      |                                         |                                      |                                                                                                    |         | موضوع 5 🖿                                                 |
|                      |                                         |                                      |                                                                                                    |         | 💼 موضوع 6                                                 |
|                      |                                         |                                      |                                                                                                    |         | 💼 موضوع 7                                                 |
|                      |                                         |                                      |                                                                                                    |         | 💼 موضوع 8                                                 |
|                      |                                         |                                      |                                                                                                    |         | میز کار                                                   |
|                      |                                         | -                                    | -                                                                                                    |         | صفحة اصلى سايت                                            |

همان طور که در تصاویر بالا مشاهده می نمایید سه روش ثبت نام در نظر گرفته شده است . ثبت نام دستی : که به صورت دستی شاگرد یا دانشجو ثبت نام می شود ثبت نام مهمان : که به صورت مهمان در آن درس می باشد

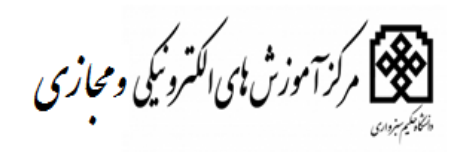

**ثبت نام خود شاگرد** : که با فعال کردن این گزینه لینک ثبت نام برای دانشجو باز و خود دانشجو در درس مربوطه ثبت نام می کند . در این حالت بایستی ثبت نام شاگرد و ثبت نام دستی فعال و روش های دیگر ثبت نام به صورت دلخواه می باشد و آن ها غیر فعال می گردد . در صورتیکه که می خواهید ثبت نام با تایید استاد باشد باید روش ثبت نام با تایید استاد را اضافه نمود .و بقیه روش ها غیر از روش ثبت نام دستی به صورت غیر فعال در آید .

علامت های روش ثبت نام علامت ضربدر : که با کلیک بر روی آن روش ثبت نام مثال دستی حذف می وشد که توصیه می شود از علامت ضربدر استفاده نشود و روش حذف نگردد. علامت چشم یا نمایش :که مشخص می شود کدام روش ثبت نام فعال یا غیر فعال باشد . علامت آدمک : که می توان با کلیک بر روی آن افرادی را اضافه کرد .چه به صورت شاگردو چه به صورت و استاد مصورت و استاد برا ویرایش نکنید . ثبت نام با تایید استاد: که در این روش مشخص می کنید دانشجو با تایید استاد در آن درس ثبت نام می گردد . که از لحاظ امنیت این روش نسبت به روش های دیگر بهتر می باشد و نیازی به چک کردن شرکت کنندگان درس نمی باشد و استاد بر اساس لیست حضور و غیاب دانشجو را تایید می کند . عنوان یک روش مهم ناز این روش به

در روش ثبت نام با تایید استاد گزینه ای که در کادر مشخص شده انتخاب گردد تا صفحه روش ثبت نام باز گردد .

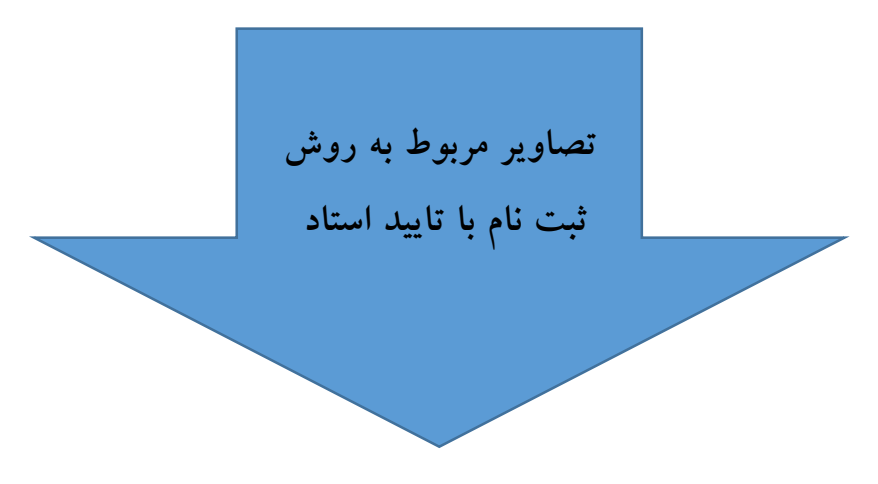

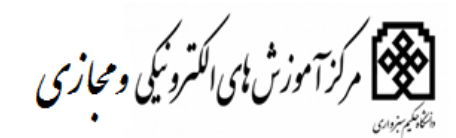

| 🔹 🕒 سیما حسین زاده 🕢 🔹 |                        |                            |                                                                                                    | سبزوارى | 🗉 🛞 دانشگاه حکیم د                     |
|------------------------|------------------------|----------------------------|----------------------------------------------------------------------------------------------------|---------|----------------------------------------|
|                        | اربران / روشهای ثبتنام | آموزش زبان عربی (2)-=- / ۱ | آموزش زبان عربی (2)_گروه_1<br>میز کار / درسها / دانشکده العیات و معارف اسلامی / گروه آموزشی فلسفه وحکمت اسلامی / کارشناسی / | Î       | آموزش زبان عربی (2)-=-<br>شرکت کنندگان |
|                        |                        |                            | and the second second                                                                                                    |         | مدالها                                 |
|                        |                        |                            |                                                                                                    |         | شایستگیها<br>                          |
|                        | . d. All.              | J. K                       |                                                                                                    |         | لمرة ها                                |
| 8.0×1                  | م<br>مرشیم             | 1                          | سم<br>تیتام خود (شاگرد)                                                                                                    |         | ا مونی                                 |
| \$ØX                   | **                     | 0                          | دسترسی مهمان                                                                                                    |         | 🔳 موضوع 2                              |
| ¢ & ⊙ X                | <b>ψ</b> ↑             | 1                          | ثبت نام به صورت دستی                                                                                                    |         | 🔳 موضوع 3                              |
| <b>国主</b> 章 ダ X        | Ŷ                      | 0                          | Course enrol confirmation                                                                                                   | E       | 💼 موضوع 4                              |
|                        |                        |                            | اضافه کردن روش Course enrol confirmation الضافه کردن روش                                                                    |         | 💼 موضوع 5                              |
|                        |                        |                            |                                                                                                    |         | 🖿 موضوع 6                              |
|                        |                        |                            |                                                                                                    |         | 🖿 موضوع 7                              |
|                        |                        |                            |                                                                                                    |         | 💼 موضوع 8                              |
|                        |                        |                            |                                                                                                    |         | میز کار                                |
|                        |                        |                            |                                                                                                    |         | صفحةً اصلى سايت                        |
|                        | -                      | -                          |                                                                                                    |         | تقويم                                  |

| Course entro continuation *                                                        | A                      |
|------------------------------------------------------------------------------------|------------------------|
| نام سفارشی این روش ثبتنام                                                          | آموزش زبان عربی (2)-=- |
| د بله Allow Course errol confirmation                                              | شرکت کنندگان           |
| Allow new course errol request له ج                                                | مدالها                 |
| نقش سفرفض                                                                          | شايستگىھا              |
| Tavtarea description                                                               | نمرهها                 |
|                                                                                    | 🖿 عمومی                |
| E                                                                                  | ا موضوع 1              |
| Show standard user profile fields on enrolment                                     | 🖿 موضوع 2              |
| screen                                                                             | 🖿 موضوع 3              |
| <ul> <li>Au</li> <li>Show extra user profile fields on enrolment screen</li> </ul> | 🖿 موضوع 4 🖿            |
| میچکس Define who gets notified about new enrolment                                 | 🖿 موضوع 5              |
| ۰۰<br>حسین محمدیان<br>حسین محمدیان                                                 | 🖿 موضوع 6              |
|                                                                                    | 🖿 موضوع 7              |
| Max enrolled users                                                                 | 🖿 موضوع 8              |
| روز ف 🗍 فغالسازی Default enrolment duration                                        |                        |
| المله كردن روش الصراف                                                              | میز کار                |
|                                                                                    | صفحة اصلى سايت         |
|                                                                                    | تقويم                  |
|                                                                                    | 1 1 1 11               |

#### در قسمت نام سفارشی :

روش ثبت نام با تایید استاد نوشته شده و به بقیه تنظیمات کاری نداشته و گزینه ذخیره را کلیک نمایید تا ثبت نام با تایید استاد ایجاد گردد .

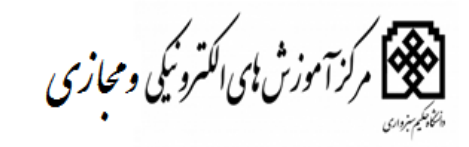

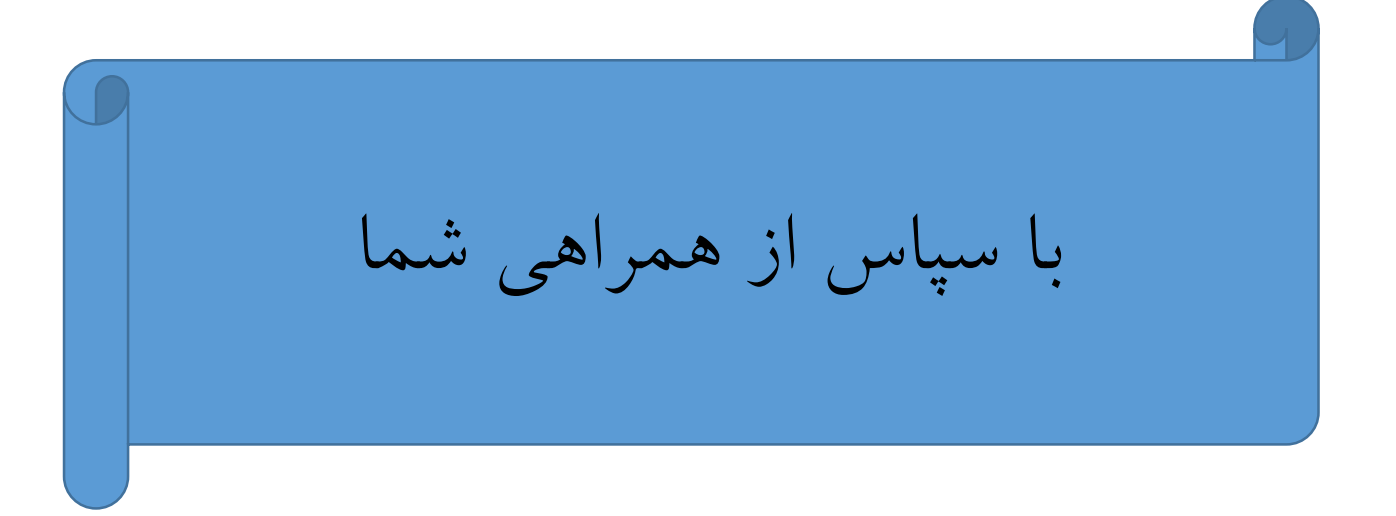